# **GUIDELINES**

# **Electronic Reporting for Ozone-Depleting Substances**

Part 1: Registering as a CDX User

May 2014

If you have questions about electronic reporting, please contact:

Mike James Stratospheric Protection Division United States Environmental Protection Agency (202) 343-9192 james.mike@epa.gov

If further assistance is required specific to registering as a CDX User, please call the CDX Helpdesk at **1-888-890-1995** or <u>helpdesk@epacdx.net</u>.

#### **Overview**

This document, **Registering as a CDX User,** is the first part of a comprehensive three-part guidance developed to assist stakeholders in submitting data electronically on ozone-depleting substances (ODS). In its entirety, the three-part guidance provides step-by-step instructions on:

#### 1. Registering as a CDX User,

- 2. Preparing Data for Submission, and
- 3. Submitting ODS Data to EPA.

**Part 1 of the guidance details the steps required to register as a CDX user.** The registration process is a one-time process that will need to be completed prior to submitting data electronically. Part 2 provides guidance on how to prepare data for submission. Part 3 provides guidance on how to zip, upload, and submit files to EPA using CDX. The remainder of this document focuses on Part 1.

Please note that there may be slight variations in screenshots or pop-ups encountered during the registration process due to the use of different operating systems and/or internet browsers.

If further assistance is required, please call the CDX Helpdesk at **1-888-890-1995**.

## Part I. Registering as a CDX User

#### Step 1: Access CDX by visiting: <u>http://epa.gov/cdx</u>

• Select "Log-in to CDX" on the left sidebar.

| File Edit View Favorites | Tools Help                                                                                                    | 🗙 📆 Convert 🔻 🛃 Select                                    |
|--------------------------|----------------------------------------------------------------------------------------------------|-----------------------------------------------------------|
| TO BY                    | U.S. ENVIRONMENTA                                                                                                    | L PROTECTION AGENCY                                       |
|                          | Central Data Exchange                                                                                                    | Share                                                     |
|                          | Contact Us Search: O All EPA @ This Area Go                                                                                                    |                                                           |
|                          | You are here: EPA Home >> Central Data Exchange                                                                                                    |                                                           |
|                          |                                                                                                    |                                                           |
| Home                     |                                                                                                    |                                                           |
| About CDX                | CENTRALDATA                                                                                                    |                                                           |
| CDX Benefits             | EXCHANGE                                                                                                    |                                                           |
| CDX Projects             | Home About CDY CDY Banefite CDY Projects Dartners                                                                                                    |                                                           |
| Partners                 | Mone Robolicov Los denerios Los regeles rementes                                                                                                    |                                                           |
| Log-in to CDX            | The Central Data Exchange (CDX) enables fast, efficient and more accurate environmental data submissions from state and local governments,<br>industry and tribes to the Environmental Protection Agency (EPA) and participating program offices.             | Current Snapshot     296,090 CDX User     Registrations   |
|                          | EPA's CDX is the point of entry on the Environmental Information Exchange Network (Exchange Network) for environmental data submissions to                                                                                                    | <ul> <li>63 systems in production</li> </ul>              |
|                          | the Agency. CDX works with both EPA program offices looking for a way to better manage incoming data, and stakeholders looking for a way to<br>reduce time and money spent to meet EPA reporting requirements. CDX provides stakeholders with the ability to: | <ul> <li>10 systems in test or<br/>development</li> </ul> |
|                          | <ul> <li>Dubmit data through one controlling point of access</li> </ul>                                                                                                    | Visit CDX Projects                                        |
|                          | <ul> <li>Submit data through one centralized point access</li> <li>Fill out a single electronic form which can be submitted instantaneously instead of mailing multiple paper forms</li> </ul>                                                                | Related Programs                                          |
|                          | <ul> <li>Receive Agency confirmation when submissions are received</li> <li>Submit data in a variety of formats including Webs Forms. XML binary, or flat-file</li> </ul>                                                                                     | Cross-Media Electronic                                    |
|                          | Exchange data with target systems using web services                                                                                                    | Reporting Rule     Exchange Network                       |
|                          | <ul> <li>Reduce costs associated with submitting and processing data submissions</li> <li>Utilize publishing services to share information collected by EPA with other stakeholders, including states and tribes</li> </ul>                                   | EXIT Disclaimer     Network Grants Program                |
|                          | Have a question about CDX?<br>The <u>CDX Help Desk</u> is available for data submission technical support between the hours of 8:00 am and 6:00 pm (EST) at 1-888-890-1995 or<br>helpdesk@epacdx.net. The CDX Help Desk can also be reached at 970-494-5500.  | exchange<br>Network                                       |

### Step 2: Select "Register with CDX"

| DX Home About CDX Recent Announcements Terms and Conditions Help                                                                                                    |                                                                                                    |
|----------------------------------------------------------------------------------------------------|----------------------------------------------------------------------------------------------------|
| Central Data Exchange                                                                                                    | 🖂 Contact U                                                                                                    |
|                                                                                                    | Log in to CDX<br>User ID<br>Password<br>Log In Register with CDX<br>Forgot your passworar<br>Warning Notice and Privacy Policy |
| Welcome<br>Welcome to the Environmental Protection Agency (EPA) Central Data Exchange (CDX) – the Agency's electron<br>has been defined as a central point which supplements EPA reporting systems by performing new and exist<br>various formats, including consolidated and integrated data. | nic reporting site. The Central Data Exchange concep<br>ing functions for receiving legally acceptable data in                 |

#### Step 3: Read the Terms and Conditions

- Select "I Accept" and then "Proceed" to move forward with the registration process.
- If you select "I Decline" you will be brought back to the CDX Homepage.

| CDX Home About CDX Recent Announcements Terms and Condi                                                                                                    | tions Help                                                                                                    |
|----------------------------------------------------------------------------------------------------|----------------------------------------------------------------------------------------------------|
| Terms and Conditions                                                                                                    | Sector Contact Us                                                                                                    |
| The access and use of CDX Registration for the electronic submittal or<br>must maintain and keep confidential. I will review the following steps                                                                                                    | of environmental information require the creation of a user ID and password that I s concerning the creation and maintenance of a user ID and password.                                                                                                    |
| Warning Notice                                                                                                    | E                                                                                                    |
| EPA's Central Data Exchange Registration procedure is part of a Unite<br>authorized use only. Unauthorized access or use of this computer sy<br>information on this computer system may be monitored, recorded, r<br>including law enforcement. Access or use of this computer system by<br>terms. | ed States Environmental Protection Agency (EPA) computer system, which is for<br>stem may subject violators to criminal, civil, and/or administrative action. All<br>ead, copied, and disclosed by and to authorized personnel for official purposes,<br>y any person, whether authorized or unauthorized, constitutes consent to these |
| Privacy Statement                                                                                                    |                                                                                                    |
| EPA will use the personal identifying information which you provide f<br>updating and correcting information in internal EPA databases as new<br>unless required by law. EPA does not sell or otherwise transfer perso<br>67, Number 52)[Page 12010-12013].                                        | or the expressed purpose of registration to the Central Data Exchange site and for<br>cessary. The Agency will not make this information available for other purposes<br>anal information to an outside third party. [Federal Register: March 18, 2002 (Volume                                                                          |
| Choosing a CDX Password                                                                                                    |                                                                                                    |
| Accept                                                                                                    |                                                                                                    |
| Proceed Cancel                                                                                                    |                                                                                                    |
| Proceed Cancer                                                                                                    |                                                                                                    |

#### Step 4: Select ODS on the Active Program Services

- Locate "ODS: Ozone Depleting Substances" from the list of active program services by either scrolling down the list or searching for "ODS" within the 'Active Program Services List.'
- Once located, select "ODS: Ozone Depleting Substances."

| CDX Home About CDX Recent Announcements Terms and Conditions Help                                                                   |                 |
|----------------------------------------------------------------------------------------------------|-----------------|
| Core CDX Registration                                                                                                    | 🖂 Contact Us    |
| 1. Request Program Service         2. Request Role Access         3. Provide User and Organization Information                      | 4. Confirmation |
| Begin typing a program service name or related keywords to filter the list of available services (e.g., air quality system, AQS, or | Clean Air Act). |
| Active Program Services List                                                                                                    |                 |
| ODS                                                                                                    |                 |
| NEMI-CBR: National Environmental Methods Index Contaminants                                                                         |                 |
| ODS: Ozone Depleting Substances                                                                                                    |                 |
| Cancel                                                                                                    |                 |

#### **Step 5:** Enter User Information in Part 1

- Create a unique User ID, which must be more than 7 characters long.
- Select a title and enter your first and last name. Middle initial and suffix are optional.
- Choose a password, which must contain at least one uppercase letter, one number, and be at least 8 characters long. The password must begin with a letter and may only contain letters and numbers.
- Select three security questions and provide an answer for each one.

<u>Note:</u> It is essential that you remember your username, password, and security question answers entered in Part 1; you will need this information to access your account and submit files to EPA using CDX.

| Essential information is marked with an asterisk(*) |                                          |               |  |  |  |
|-----------------------------------------------------|------------------------------------------|---------------|--|--|--|
| Part 1: User Informa                                | Part 1: User Information                 |               |  |  |  |
| Description of Fields                               |                                          |               |  |  |  |
|                                                     |                                          |               |  |  |  |
| User ID *                                           | ODSTesting                               |               |  |  |  |
| Title *                                             | Mr                                       |               |  |  |  |
| First Name *                                        | ODS                                      |               |  |  |  |
| Middle Initial                                      |                                          |               |  |  |  |
| Last Name *                                         | Test                                     |               |  |  |  |
| Suffix                                              | -Please Select- 💌                        |               |  |  |  |
| Password *                                          |                                          |               |  |  |  |
| Re-type Password *                                  |                                          |               |  |  |  |
| Security Question 1 *                               | What was your childhood nickname?        | Timmy         |  |  |  |
| Security Question 2 *                               | In what city or town was your first job? | Washington DC |  |  |  |
| Security Question 3 *                               | What was your favorite toy as a child?   | Legos         |  |  |  |
|                                                     |                                          |               |  |  |  |

#### Step 6: Select Your Organization in Part 2

- Search for your organization by typing the name of your organization or your organization ID in the text box.
  - → If your organization is **not** listed, see **Appendix A**
  - $\rightarrow$  If your organization is listed:
    - Select the link under Organization ID.

| P                                                             | art 2: Organizati                                                                                                    | on Information    |                         |              |       |          |
|---------------------------------------------------------------|----------------------------------------------------------------------------------------------------|-------------------|-------------------------|--------------|-------|----------|
| Se                                                            | Search for your organization using the text box below. You may search by entering the Organization Name or the Organization ID. |                   |                         |              |       |          |
| test Search<br>Select your organization from the table below. |                                                                                                    |                   |                         |              |       |          |
|                                                               |                                                                                                    |                   |                         |              |       |          |
|                                                               | Organization Id                                                                                                    | Organization Name | Address                 | City         | State | ZIP Code |
| <                                                             | 19727                                                                                                    | TEST              | TEST                    | TEST         | MD    | 22222    |
|                                                               | 15100                                                                                                    | TEST FACILITY1A   | OAK DRIVE               | COLUMBIA     | AR    | 12345    |
|                                                               | 19859                                                                                                    | ITXTEST           | 123 MAIN                | FORT COLLINS | CO    | 80525    |
|                                                               | 19909                                                                                                    | TEST ORG          | 123 TEST STREET         | RICHMOND     | AL    | 12345    |
|                                                               | 19931                                                                                                    | TEST FACILITY 6   | 13367 FOREST RD         | LYNCHBURG    | VA    | 22501    |
|                                                               | 19945                                                                                                    | TEST INCOPORATED  | 123 TEST CIRCLE         | TESTING      | AL    | 33333    |
|                                                               | 19963                                                                                                    | CGIFEDERALTEST2   | 12601 FAIR LAKES CIRCLE | FAIRFAX      | VA    | 22033    |
|                                                               |                                                                                                    |                   |                         |              |       |          |

#### Step 7: Provide Organization Information in Part 2

- Review the mailing address and confirm that the organization selected is correct.
   → If the organization is not correct, select "Back to Search Results."
- If the organization is correct, enter additional contact information in the fields provided.
- Select "Submit Request for Access."

| – Part 2: Organiza                               | tion Information                                                                                 |
|--------------------------------------------------|--------------------------------------------------------------------------------------------------|
| TEST                                             |                                                                                                  |
| Mailing Address<br>TEST<br>TEST, MD, US<br>22222 |                                                                                                  |
| Provide Additional C                             | Contact Information:                                                                             |
| Email *                                          |                                                                                                  |
| Re-enter Email *                                 |                                                                                                  |
| Phone Number *                                   |                                                                                                  |
| Phone Number Ext                                 |                                                                                                  |
| Fax Number                                       |                                                                                                  |
| Wrong or ganization                              | formation? Back to Search Results, Use advanced search or request that we add your organization. |
| Submit Request for .                             | Access                                                                                           |

#### **Step 8:** Confirmation Receipt

- Once the request is submitted, you will be directed to a Confirmation page.
- You will receive an email within a few minutes with information on completing the registration process.

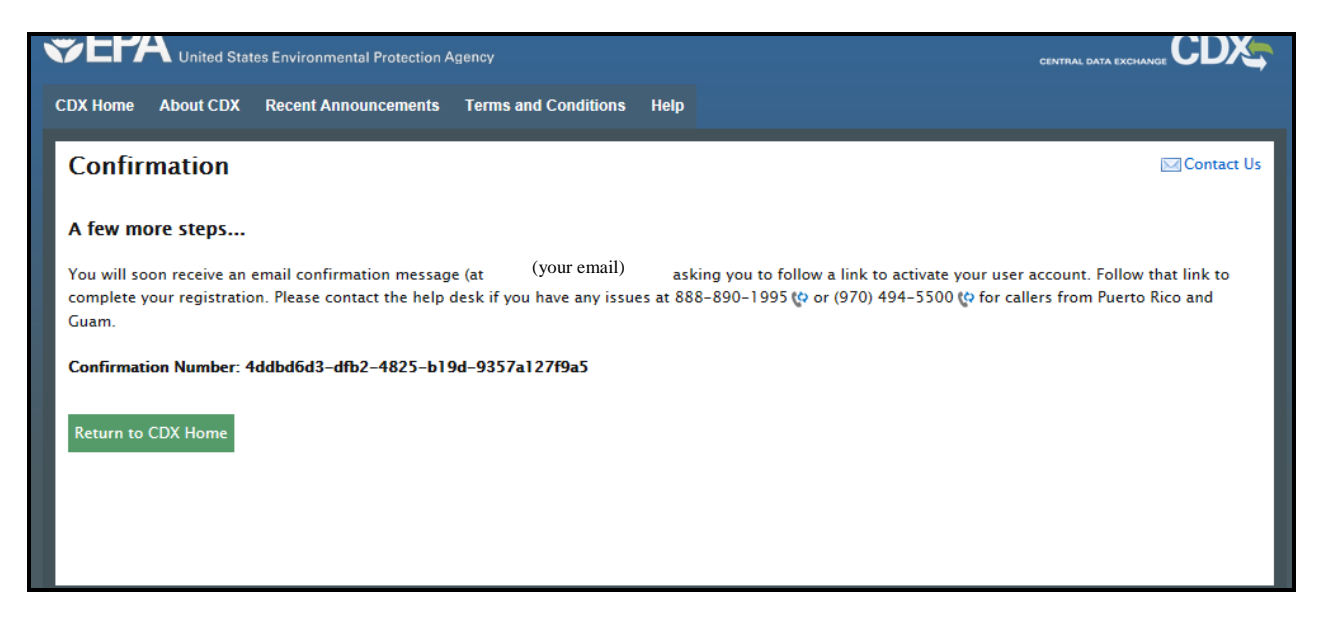

#### Step 9: Locate Registration Email

- Go to your inbox and locate the email from <u>helpdesk@epacdx.net</u> with the subject "Core Registration Email Verification Request."
- Click on the link to log back into the CDX registration page.

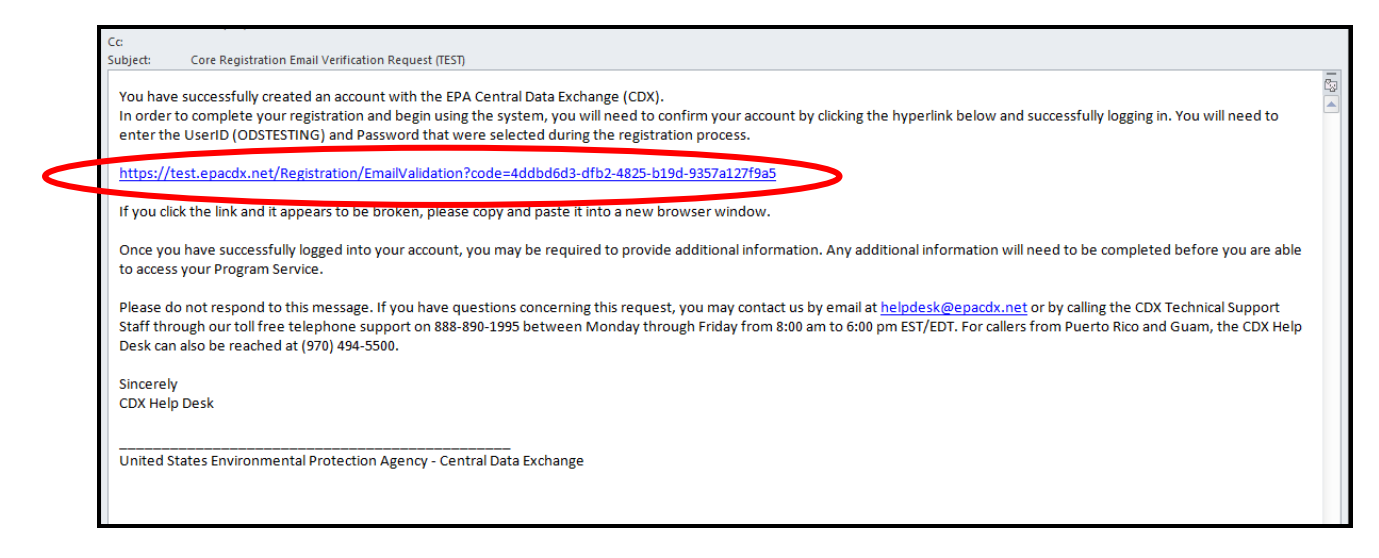

#### Step 10: Log Back in to CDX

- Enter the User ID and Password created under Step 5.
- Select "Log In to CDX."

| CDX Home About CDX Recent Announcements Terms and Conditions Help |            |
|-------------------------------------------------------------------|------------|
| Central Data Exchange                                             | Contact Us |
| Log In                                                            |            |
| User ID                                                           |            |
| ODSTesting                                                        |            |
| Password                                                          | _          |
|                                                                   | _          |
| Log In to CDX                                                     |            |
| Register with CDX   Forgot your password?   Help                  |            |
|                                                                   |            |
|                                                                   |            |
|                                                                   |            |

## Step 11: Sign Electronic Signature Agreement

- Read the conditions under the U.S. Environmental Protection Agency Electronic Signature Agreement.
- Select "Sign Paper Form" to compete your digital signature.

|                                                                                                    | es Environmental Protection A                                | Agency                                                                                                    |                                                                                    |                                              |                                                       |
|----------------------------------------------------------------------------------------------------|--------------------------------------------------------------|----------------------------------------------------------------------------------------------------|------------------------------------------------------------------------------------|----------------------------------------------|-------------------------------------------------------|
| Home About CDX                                                                                                    | Recent Announcements                                         | Terms and Conditions                                                                                         | FAQs                                                                               | Help                                         | Logged in as ODSTESTING (Log ou                       |
| DX Registratio                                                                                                    | on: Additional Ve                                            | erification                                                                                                  |                                                                                    |                                              | Contact Us Last Login: 12/10/2013 3:34:03 PM          |
| aper CDX Electron                                                                                                    | ic Signature Agreem                                          | ient                                                                                                    |                                                                                    |                                              |                                                       |
| he CDX electronic signature agreement (ESA) is an agreement between yourself and CDX that will authorize your electronic signature. By signing the ESA you gree to adhere to the conditions listed on the agreement below. Once the ESA has been signed, you will be authorized to sign and/or encrypt information for our data flow. For any questions regarding the CDX splace contact the CDX Help Desk. |                                                              |                                                                                                    |                                                                                    |                                              |                                                       |
| In accepting the electronic signature credential issued by the U.S. Environmental Protection Agency (EPA) to sign electronic documents submitted to EPA's Central Data Exchange (CDX), and as a representative for:                                                                                                    |                                                              |                                                                                                    |                                                                                    |                                              |                                                       |
| submitted to EPA's                                                                                                    | Central Data Exchange (                                      | (CDX), and as a repres                                                                                       | entative f                                                                         | for:                                         | Forection regency (1977) to sign electronic documents |
| submitted to EPA's<br>Electronic Signature<br>Organization Name                                                                                                    | Central Data Exchange (<br>re Holder Company In              | (CDX), and as a repres<br>formation                                                                          | entative f                                                                         | for:                                         |                                                       |
| submitted to EPA's<br>Electronic Signatur<br>Organization Name<br>Address:                                                                                                    | Central Data Exchange (<br><b>re Holder Company In</b><br>e: | (CDX), and as a repres<br>formation<br>OI<br>12                                                              | ontative f                                                                         | for:                                         |                                                       |
| submitted to EPA's<br>Electronic Signatur<br>Organization Name<br>Address:<br>City, State, Zip:                                                                                                    | Central Data Exchange (<br>re Holder Company In<br>e:        | (CDX), and as a repres<br>formation<br>01<br>12<br>W                                                         | OS<br>3 ODS A<br>ashingtor                                                         | for:<br>.ve<br>1. DC 2                       |                                                       |
| submitted to EPA's of<br>Electronic Signature<br>Organization Name<br>Address:<br>City, State, Zip:<br>Province:                                                                                                    | Central Data Exchange (<br>re Holder Company In<br>e:        | (CDX), and as a repres<br>formation<br>OI<br>12<br>W                                                         | entative f<br>DS<br>3 ODS A<br>ashingtor                                           | for:<br>.ve<br>1, DC 2                       | 20006                                                 |
| submitted to EPA's of<br>Electronic Signatur<br>Organization Name<br>Address:<br>City, State, Zip:<br>Province:<br>Country:                                                                                                    | Central Data Exchange (<br>re Holder Company In<br>e:        | (CDX), and as a repres<br>formation<br>01<br>12<br>W<br>US                                                   | OS<br>3 ODS A<br>ashingtor                                                         | for:<br>.ve<br>1, DC 2                       | 20006                                                 |
| submitted to EPA's of<br>Electronic Signature<br>Organization Name<br>Address:<br>City, State, Zip:<br>Province:<br>Country:<br>Phone Number:                                                                                                    | Central Data Exchange (<br>re Holder Company In<br>a:        | (CDX), and as a repres<br>formation<br>01<br>12<br>W<br>US                                                   | DS<br>3 ODS A<br>ashingtor                                                         | for:<br>.ve<br>1, DC 2                       | 20006                                                 |
| submitted to EPA's of<br>Electronic Signature<br>Organization Name<br>Address:<br>City, State, Zip:<br>Province:<br>Country:<br>Phone Number:<br>E-mail Address:                                                                                                    | Central Data Exchange (<br>re Holder Company In<br>e:        | (CDX), and as a repres<br>formation<br>01<br>12<br>W<br>US<br>(ye                                            | DS<br>3 ODS A<br>ashingtor<br>5<br>our phone                                       | for:<br>we<br>1, DC 2                        | 20006<br>er)                                          |
| submitted to EPA's of<br>Electronic Signature<br>Organization Name<br>Address:<br>City, State, Zip:<br>Province:<br>Country:<br>Phone Number:<br>E-mail Address:<br>Registrant's Name:                                                                                                    | Central Data Exchange (<br>re Holder Company In<br>::        | (CDX), and as a repres<br>formation<br>01<br>12<br>W<br>US<br>(y)<br>(y)                                     | DS<br>3 ODS A<br>ashingtor<br>our phone                                            | for:<br>.ve<br>h, DC 2<br>e numb             | 20006<br>er)                                          |
| submitted to EPA's of<br>Electronic Signature<br>Organization Name<br>Address:<br>City, State, Zip:<br>Province:<br>Country:<br>Phone Number:<br>E-mail Address:<br>Registrant's Name:<br>CDX User Name:                                                                                                    | Central Data Exchange (<br>re Holder Company In<br>e:        | (CDX), and as a repres<br>formation<br>OI<br>12<br>W<br>US<br>(y)<br>(y)<br>(y)<br>OI                        | OS<br>3 ODS A<br>ashingtor<br>5<br>our phone<br>our email<br>DSTESTI               | for:<br>tve<br>1, DC 2<br>e numb<br>)<br>ING | 20006<br>ver)                                         |
| submitted to EPA's of<br>Electronic Signatur<br>Organization Name<br>Address:<br>City, State, Zip:<br>Province:<br>Country:<br>Phone Number:<br>E-mail Address:<br>Registrant's Name:<br>CDX User Name:                                                                                                    | Central Data Exchange (<br>re Holder Company In<br>e:        | (CDX), and as a repres<br>formation<br>OI<br>12<br>W<br>US<br>(y <sup>4</sup><br>(y <sup>4</sup><br>OI<br>OI | entative f<br>DS<br>3 ODS A<br>ashingtor<br>5<br>Dur phone<br>Dur email<br>DSTESTI | for:<br>we<br>h, DC 2<br>e numb<br>)<br>ING  | 20006<br>er)                                          |

#### Step 12: Print and Mail Signed Electronic Signature Agreement to EPA

- Select "Print to Mail" to send the document to your default printer.
  - $\rightarrow$  If you select "Close" before printing the agreement, see **Appendix B**.

| (4) Certify ti |                                     |                                                            | lectro | onic |
|----------------|-------------------------------------|------------------------------------------------------------|--------|------|
| gnature agre   | Drint to Mail Mass                  |                                                            | ted in | ing  |
| ilse informat  | Fint to Man Drose                   |                                                            | E      |      |
|                |                                     |                                                            |        |      |
| Name of elec   | <b>U.S. E</b>                       | nvironmental Protection Agency                             |        |      |
|                | ELECTRO                             | ONIC SIGNATURE AGREEMENT                                   |        |      |
| Signature:     | In accepting the electronic signate | ire credential issued by the U.S. Environmental Protection | Agency |      |
|                | (EPA) to sign electronic documer    | its submitted to EPA's Central Data Exchange (CDX), and    | asa    |      |
| Date:          | representative for:                 |                                                            |        |      |
|                | Electronic Signature Holder Co      | mpany Information                                          |        |      |
|                | Organization Name:                  | ODS                                                        |        |      |
| S. Environi    | Address:                            | 123 ODS Ave                                                |        |      |
| nvironmenta    | City, State, Zip:                   | Washington, DC 20006                                       |        | Ξ    |
| 2601 Fair La   | Province:                           |                                                            |        |      |
| airfax , Virg  | Country:                            | US                                                         |        |      |
|                | Phone Number:                       | (your phone number)                                        |        |      |
|                | T7                                  |                                                            |        |      |

• Mail the signed U.S. Environmental Protection Agency Electronic Signature Agreement as soon as possible to the following address:

U.S. Environmental Protection Agency C/O CGI Federal Inc. 12601 Fair Lakes Circle Fairfax , VA 22033

#### **Step 13: Final Registration Notification**

• Upon signing the Electronic Signature Agreement, you will receive an email from <u>helpdesk@epacdx.net</u> with the subject "CDX Registration Status Change" confirming your account creation with EPA CDX.

```
        Subject:
        CDX Registration Status Change (TEST)

        You have successfully created an account with EPA Central Data Exchange (CDX). You will be notified by e-mail when the account has been activated.

        CDX Registration Homepage

        https://test.epacdx.net
```

• Once EPA has received the signed document by mail, your account will be activated. Account activation is expected to take 7-10 days. You will be notified by e-mail when your account has been activated.

The Environmental Protection Agency's Central Data Exchange (CDX) registration system has processed a change in registration status.

If you have questions concerning this change in registration status, you may contact us by email at <u>helpdesk@epacdx.net</u> or by calling the CDX Technical Support Staff through our toll free telephone support on 888-890-1995 between Monday through Friday from 8:00 am to 6:00 pm EST/EDT. For callers from Puerto Rico and Guam, the CDX Help Desk can also be reached at (970) 494-5500.

CDX Registration Home Page <u>https://test.epacdx.net</u>

Congratulations! You are now registered with CDX.

#### Appendix A: If your organization is not in the CDX System

• Select "request that we add your organization" at the bottom of the page.

| rch for your organizat | tion using the text box below. You may se | arch by entering the Organizat | tion Name or the O | Organization | ID.      |
|------------------------|-------------------------------------------|--------------------------------|--------------------|--------------|----------|
| S                      | Searc                                     | h                              |                    |              |          |
|                        | - form the table below                    | _                              |                    |              |          |
| elect your organizatio | n from the table below.                   |                                |                    |              |          |
| Organization Id        | Organization Name                         | Address                        | City               | State        | ZIP Code |
|                        |                                           |                                |                    | <b>T</b> 1/  | 33055    |

• Enter your organization information and then click "Submit Request for Access".

| Part 2: Organizatio   | n Information             |
|-----------------------|---------------------------|
| Organization Name *   | ODS                       |
| Country *             | UNITED STATES             |
| Mailing Address *     | 123 ODS Ave               |
| Mailing Address 2     |                           |
| City *                | Washington                |
| State *               | District of Columbia      |
| ZIP/Postal Code *     | 20006                     |
| Email *               |                           |
| Re-enter Email *      |                           |
| Phone Number *        |                           |
| Phone Number Ext      |                           |
| Fax Number            |                           |
| Back to Search Resuls | Submit Request for Access |
| Cancel                |                           |

- Once submitted, your organization will immediately be approved within the system.
- Return to Step 9 to complete the registration process.

# Appendix B: Accessing the Electronic Signature Agreement if Closed before Printing

- Return to the CDX Homepage.
- Select "Inbox".

| \$EP/           | United States Environmental Protection A |                      |           |                  |                  |                                   |
|-----------------|------------------------------------------|----------------------|-----------|------------------|------------------|-----------------------------------|
| CDX Home        | About CDX Recent Announcements           | Terms and Conditions | FAQs      | Help             |                  | Logged in as ODSTESTING (Log out) |
| Centra<br>MyCDX | I Data Exchange                          | tory                 |           |                  |                  | Contact Us                        |
| Services        |                                          |                      |           |                  | News and Upda    | tes                               |
|                 |                                          | Mana                 | ge Your I | Program Services | No news/updates. |                                   |
| Status          | Program Service Name                     | Role(s)              |           |                  |                  |                                   |
| i.              | ODS: Ozone Depleting Substances          | Ozone Depleti        | ng Substa | ances            |                  |                                   |
| Add Prog        | ram Service                              |                      |           |                  |                  |                                   |

• Open the message "Copy of CDX Electronic Signature Agreement" to view and/or print the document.

|                                        | tection Agency                             |                                              |                                  |  |
|----------------------------------------|--------------------------------------------|----------------------------------------------|----------------------------------|--|
| CDX Home About CDX Recent Announce     | ments Terms and Conditions FAQs Help       | Logged i                                     | n as ODSTESTING <b>(Log out)</b> |  |
| Central Data Exchange                  | Last Log                                   | Contact Us Last Login: 12/10/2013 4:53:14 PM |                                  |  |
| MyCDX Inbox My Profile Submiss         | ion History                                |                                              |                                  |  |
| 2 items found; displaying 1 to 2.      |                                            | Page 1 of 1                                  |                                  |  |
| From A Subject                         |                                            | Received                                     | \$                               |  |
| CDX Administrator Copy of              | FCDX Electronic Signature Agreement (TEST) | 12/10/2013 3                                 | 3:34:08 PM                       |  |
| CDX Administrator Welcom               | e to CDX (TEST)                            | 12/10/2013 3                                 | 3:06:55 PM                       |  |
| Delete Download Selected Attachments M | lark As Read                               |                                              |                                  |  |

• Complete Step 12 and Step 13 to complete the registration process.